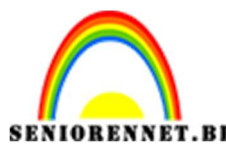

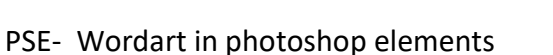

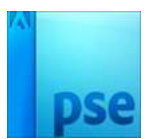

## Wordart in photoshop elements

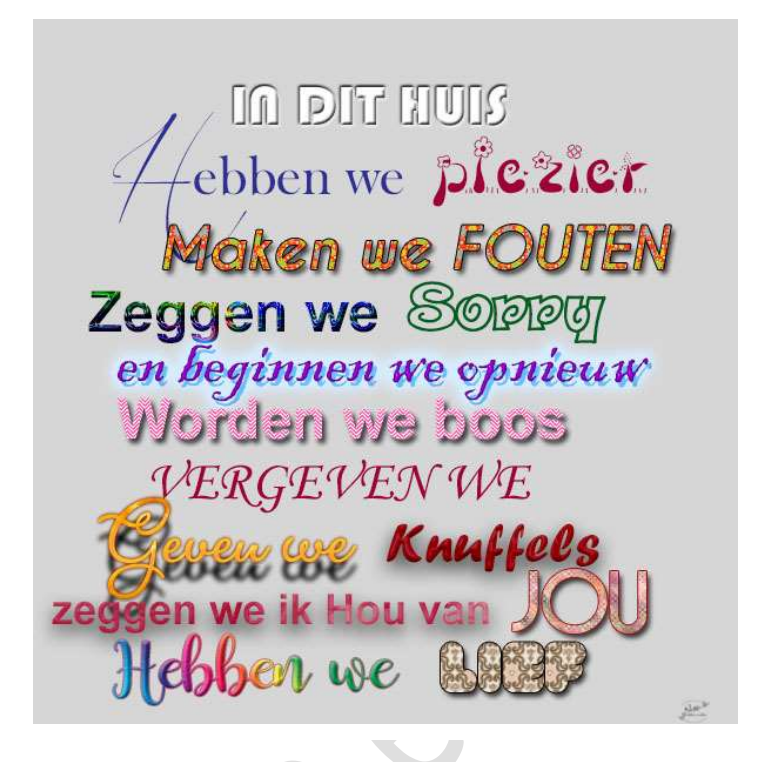

## 1. <u>Hoe maak je wordart in photoshop</u>

Het is zeer leuk als u bij een foto of in een fotocollage of .... Een tekst kan maken en deze dan nog zelf ontwerpen. We goen due een wordert zelf meken

We gaan dus een wordart zelf maken

- 1. Begin met een nieuw document van 600x600px 72 ppi transparant.
- Typ vervolgens de tekst of woord naar keuze.
  Voor een langere tekst type je elke zin op een aparte laag, of als je één woord apart wil houden dan zet je ook dat op een aparte laag.
  - Je maakt zoveel lagen als je nodig hebt.
- 3. Omdat het tekst is kan je in je laagminiaturen goed zien welk woord of welke zin er op welke laag staat.

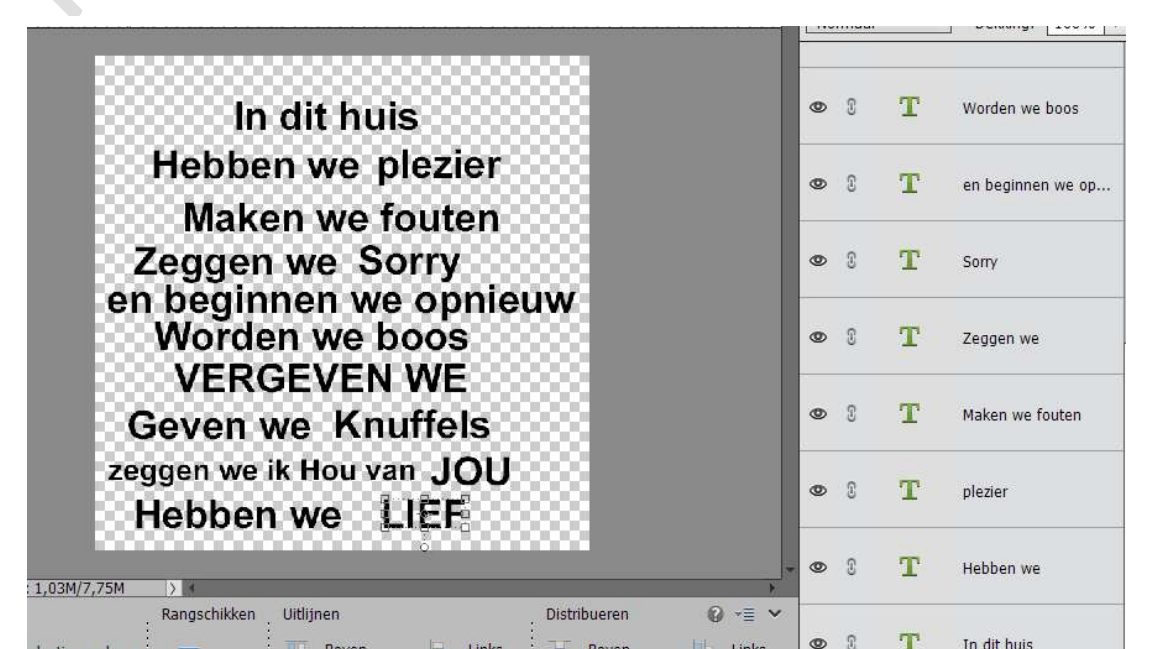

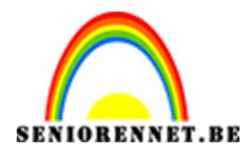

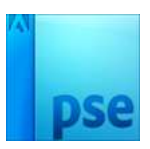

## 2. <u>De pret kan beginnen.</u>

- 1. Voor elke tekstlaag kan je nu een nieuwe lettertype kiezen, of je vergroot één woord in je tekst, maak een hoofletter groter,....
- 2. De mogelijkheden zijn ongelooflijk... je kan de kleur of bedekkingen veranderen, er een foto of iets anders inzetten... verloop of patroondekking aan geven.

Veel plezier ermee NOTI Enkele andere voorbeelden landaa kunnen we morgen maken dankzij Gistere () Nati

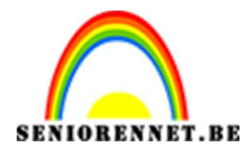

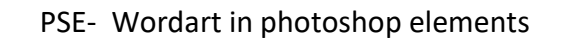

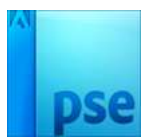

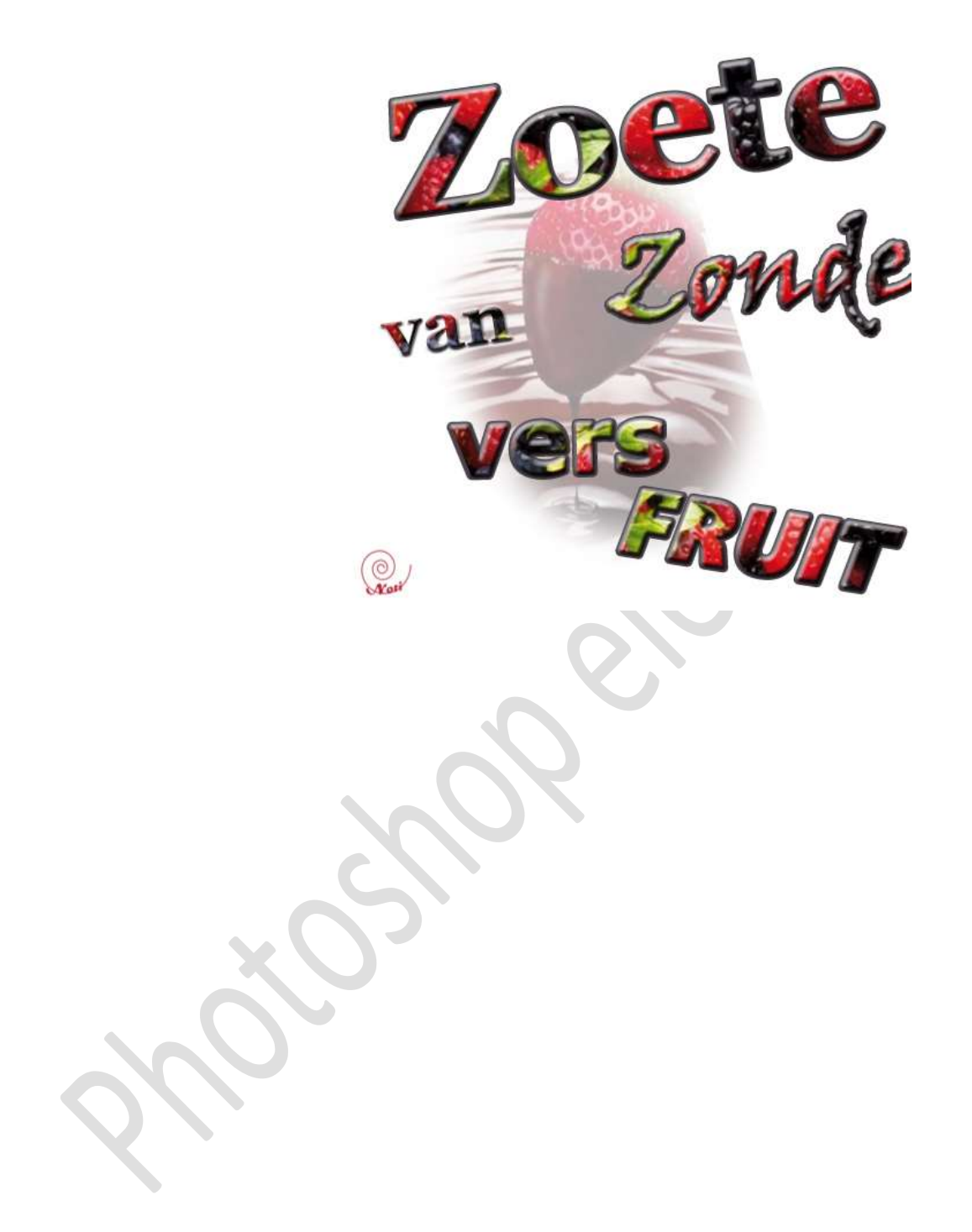